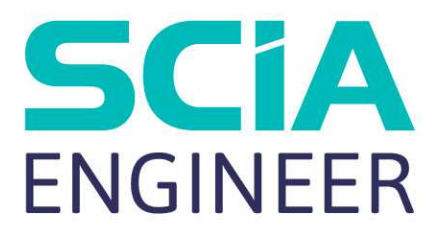

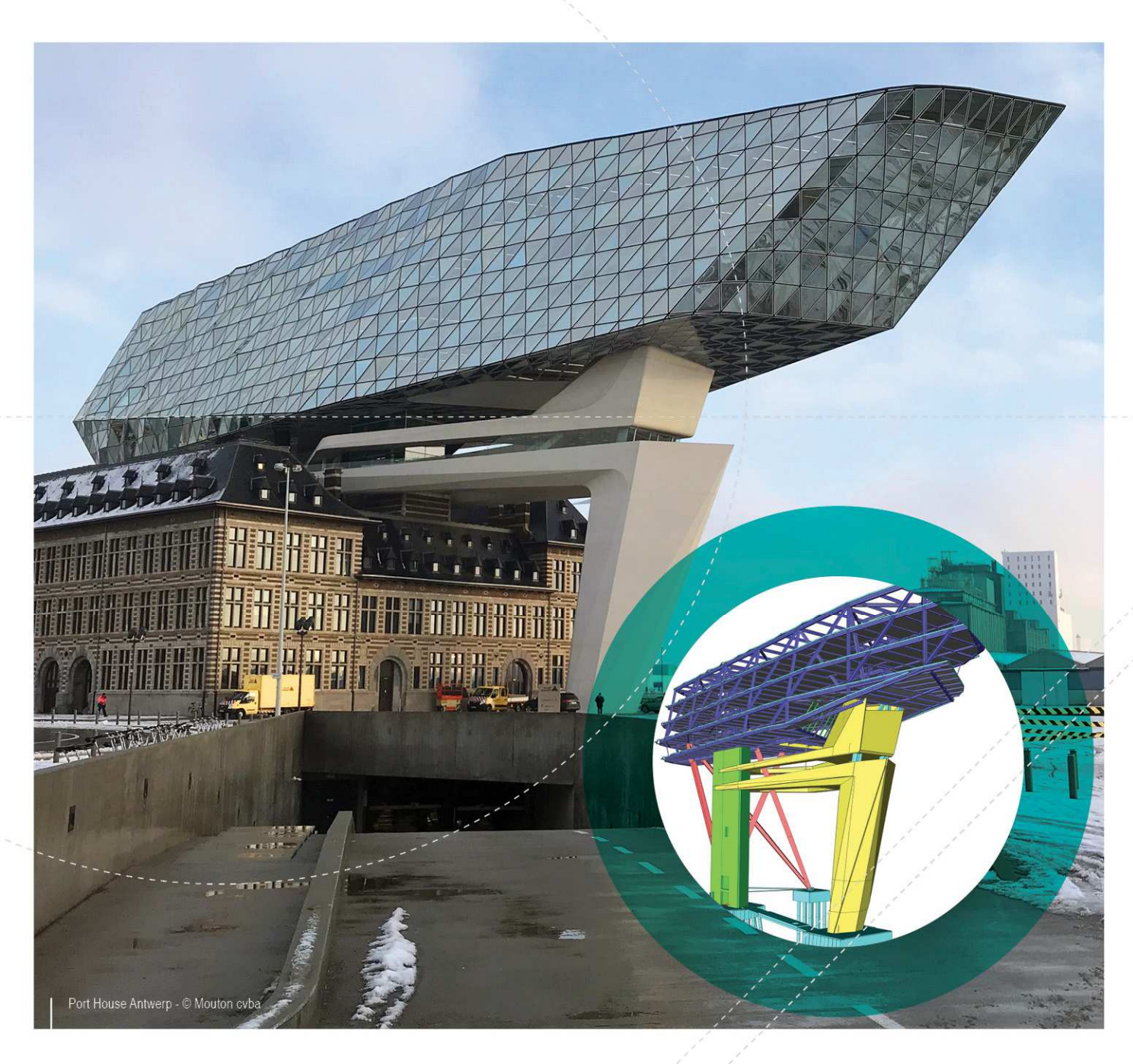

# Manual de Instalação Instalação Autônoma

| Contatos                                              |
|-------------------------------------------------------|
| 1. Introdução                                         |
| 1.1 Bem-vindo                                         |
| 1.2 Requisitos do Sistema5                            |
| Hardware5                                             |
| Software6                                             |
| 2. Instalação Autônoma7                               |
| 2.1 Instalação do SCIA Engineer7                      |
| 2.2 Iniciando o SCIA Engineer10                       |
| 2.2.1 SCIA Engineer inicia                            |
| 2.2.2 SCIA Engineer não inicia imediatamente10        |
| 2.2.3 Atualização11                                   |
| 2.3 Atualização do hardlock12                         |
| 2.4 Utilizando mais de um hardlock em um computador12 |
| 3. Desinstalando o SCIA Engineer14                    |
| 3.1 Desinstalando com Adicionar/Remover Programas14   |
| 3.2 Desinstalando sem Adicionar/Remover Programas15   |
| 4. Solucionar Problemas                               |
| 4.1 Módulo de idioma não encontrado16                 |
| 4.2 Não é possível importar o arquivo de licença16    |
| 4.3 Controle de Acesso do Usuário17                   |

# Contatos

| Bélgica - Sede                               | França                         |
|----------------------------------------------|--------------------------------|
| SCIA nv                                      | SCIA France sarl               |
| Industrieweg 1007                            | Centre d'Affaires              |
| B-3540 Herk-de-Stad                          | 16. place du Général de Gaulle |
| Tel: +32 13 55 17 75                         | FR-59800 Lille                 |
| E-mail: info@scia.net                        | Tel : +33 3 28 33 28 67        |
| Telefone de suporte                          | Fax: +33 3.28.33.28.69         |
| CAE (SCIA Engineer)                          | E-mail: france@scia.net        |
| Tel: +32 13 55 09 90                         |                                |
| CAD (Allplan)                                | 8 Place des vins de france     |
| Tel: +32 13 55 09 80                         | FR-75012 Paris                 |
|                                              | Tel.: +33 3.28.33.28.67        |
| E-mail de suporte:                           | Fax: +33 3.28.33.28.69         |
| support@scia.net                             | E-mail: france@scia.net        |
| Brasil                                       | EUA                            |
| SCIA do Brasil Software Ltda                 | SCIA North America             |
| Rua Dr. Luiz Migliano, 1986 - sala 702 , CEP | 7150 Riverwood Drive           |
| SP 05711-001 São Paulo                       | 21046 Columbia, MD             |
| Tel.: +55 11 4314-5880                       | Tel.; +1 443-542-0638          |
| E-mail: brasil@scia.net                      | Fax.:+1 410-290-8050           |
| <u> </u>                                     | E-mail: usa@scia.net           |
| Holanda                                      | Suíça                          |
| SCIA Nederland B.V.                          | SCIA Swiss Office              |
| Wassenaarweg 40                              | Dürenbergstrasse 24            |
| NL-6843 NW ARNHEM                            | CH-3212 Gurmels                |
| Tel.:+31 26 320 12 30                        | Tel.: +41 26 341 74 11         |
| Fax.: +31 26 320 12 39                       | Fax: +41 26 341 74 13          |
| E-mail: info@scia.net                        | E-mail: info@scia.ch           |
| República Tcheca                             | Eslováquia                     |
| SCIA CZ s.r.o. Praha                         | SCIA SK s.r.o.                 |
| Evropská 2591/33d                            | Murgašova 1298/16              |
| 160 00 Praha 6                               | SK-010 01 Žilina               |
| Tel.: +420 226 205 600                       | Tel.: +421 415 003 070         |
| Fax: +420 226 201 673                        | Fax: +421 415 003 072          |
| E-mail: info.praha@scia.cz                   | E-mail: info@scia.sk           |
| SCIA CZ s.r.o. Brno                          |                                |
| Slavickova 827/1a                            |                                |
| 638 00 Brno                                  |                                |
| Tel.: +420 530 501 570                       |                                |
| Fax: +420 226 201 673                        |                                |
| E-mail: info.brno@scia.cz                    |                                |

| Áustria                      | Mamanha                                                |
|------------------------------|--------------------------------------------------------|
| Austria                      | Alemanna                                               |
| SCIA Datenservice Ges.m.b.H. | SCIA Software GmbH                                     |
| Dresdnerstrasse 68/2/6/9     | Technologie Zentrum Dortmund, Emil-Figge-Strasse 76-80 |
| A-1200 WIEN                  | D-44227 Dortmund                                       |
| Tel.: +43 1 7433232-11       | Tel.: +49 231/9742586                                  |
| Fax: +43 1 7433232-20        | Fax: +49 231/9742587                                   |
| E-mail: info@scia.at         | E-mail: info@scia.de                                   |
| Suporte                      |                                                        |
| Tel.: +43 1 7433232-12       |                                                        |
| E-mail: support@scia.net     |                                                        |

Todas as informações neste documento estão sujeitas à modificação sem aviso prévio. Nenhuma parte deste manual pode ser reproduzida, armazenada em um sistema de banco de dados ou recuperação, ou publicada de forma alguma, seja por meio eletrônico, mecânico, por microfilme de impressão de fotos, impressão, ou qualquer outro meio, sem prévia permissão por escrito da editora. A SCIA não é responsável por qualquer dano direto ou indireto devido à falhas na documentação e/ou no software.

© Copyright 2018 SCIA nv. Todos os direitos reservados.

### 1. Introdução

### 1.1 Bem-vindo

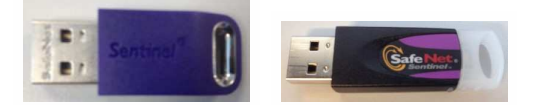

Este manual explicará passo a passo como instalar o SCIA Engineer e como ativar uma "licença individual" (com um hardlock). Esta licença individual será chamada de "licença autônoma".

SCIA Engineer é um programa de cálculo que foi designado para o sistema operacional Windows. Tem uma ampla gama de aplicativos: da verificação de um simples pórtico ao cálculo avançado de projetos complexos em aço, concreto, madeira, etc.

O programa lida com cálculo de pórticos 2D/3D, incluindo a verificação de perfil e de ligações para construções metálicas. Além de pórticos, também é possível dimensionar placas estruturais, incluindo cálculos avançados de concreto.

Este manual descreve os procedimentos para uma correta instalação do aplicativo com uma licença autônoma

O manual é concluido com o procedimento de desinstalação do software (Capítulo 3) e a solução dos problemas mais comuns (Capítulo 4).

### 1.2 Requisitos do Sistema

Para instalar o SCIA Engineer é recomendado que o seu sistema possua os seguintes requisitos:

#### Hardware

| Dresseder        | Mínimo: Intel Core i5 ou AMD equivalente      |
|------------------|-----------------------------------------------|
| Processador      | Recomendado: Intel Core i7 ou AMD equivalente |
| RAM              | Mínimo: 8 GB (Recomendado: 32 GB)             |
| Placa Gráfica    | 256 MB, com suporte ao OpenGL                 |
| Espaço em disco  | 5GB                                           |
| Resolução Mínima | 1280 x 800                                    |

### Software

|                        | Windows 2008 server 64 bit                                                                 |
|------------------------|--------------------------------------------------------------------------------------------|
|                        | Windows 2012 server 64 bit                                                                 |
| Windows                | Windows 7 32/64 bit                                                                        |
| suportados             | Windows 8.1 32/64 bit                                                                      |
|                        | Windows 10 32/64 bit                                                                       |
|                        |                                                                                            |
| API link com Revit     | SCIA Engineer 18 é compatível com:                                                         |
| (http://www.s-         | Revit 2016, Revit 2017, Revit 2018                                                         |
| <u>cia.net/revi</u> t) |                                                                                            |
|                        | SCIA Engineer 18 é compatível com:                                                         |
|                        | versões 32/64 bit do Tekla Structures 2016, Tekla Structures 2016i, Tekla Structures 2017, |
| API link com Tekla     | Tekla Structures 21.0, Tekla Structures 21.1                                               |
|                        | SCIA Engineer 18 é compatível com:                                                         |
| Etabs                  | Etabs 9.2                                                                                  |
|                        | SCIA Engineer 18 é compatível com:                                                         |
| IFC                    | IFC versão2x3                                                                              |
|                        | SCIA Engineer 18 é compatível com:                                                         |
| SDNE                   | SDNF versão 2.0                                                                            |
| SUNF                   | SDNF versão 3.0                                                                            |

### 2. Instalação Autônoma

### 2.1 Instalação do SCIA Engineer

1. Você pode iniciar a instalação utilizando o web setup de nosso site:

Vá para nossa página de download:

http://www.scia.net/en/scia-engineer-setup

E execute o web setup.

2. Na caixa de diálogo que aparecerá, selecione o idioma para instalação:

| SCIA En | gineer 18.0 - InstallShield Wizard                    | ×      |
|---------|-------------------------------------------------------|--------|
| ع       | Selecione um dos idiomas abaixo para esta instalação. |        |
|         | Português (Brasileiro)                                | $\sim$ |
|         | OK Cancelar                                           |        |

O idioma escolhido para a instalação é também o idioma padrão que será usado para os arquivos de ajuda do SCIA Engineer.

- 3. A tela de boas vindas irá aparecer. Clique em [Avançar] para continuar.
- 4. Na caixa de diálogo Informações do Cliente o usuário pode escolher se ele deseja compartilhar anonimamente dados de uso de tempo de execução. Nenhum dado pessoal é coletado. Você pode encontrar mais informações em <u>https://www.scia.net/en/support/faq/installation/scia-engin-\_eer-product-improvement-programm</u>
- 5. Na caixa de diálogo Pasta de Destino, a pasta onde os arquivos serão instalados pode ser especificada. Por padrão, a pasta de destino é criada nos Arquivos de Programas. Recomenda-se utilizar este local padrão.

| 🛃 SCIA En             | gineer 18.0 (18.0.29) - InstallS                             | hield Wizard            |              | ×        |
|-----------------------|--------------------------------------------------------------|-------------------------|--------------|----------|
| Pasta de destino SCIA |                                                              |                         |              | SCiA     |
| Clique ei<br>instalar | m Avançar para instalar nesta ;<br>em uma pasta diferente.   | oasta ou clique em /    | Alterar para | ENGINEER |
| Þ                     | Instalar o SCIA Engineer 18.<br>C:\Program Files (x86)\SCIA\ | ) em:<br>Engineer 18.0\ |              | Alterar  |
|                       |                                                              |                         |              |          |
|                       |                                                              |                         |              |          |
|                       |                                                              |                         |              |          |
|                       |                                                              |                         |              |          |
|                       |                                                              |                         |              |          |
| InstallShield -       |                                                              | < Voltar                | Avançar >    | Cancelar |

Clique em [Avançar] para continuar.

6. Na caixa de diálogo Tipo de Configuração a configuração desejada pode ser escolhida. Clique em [Avançar] para continuar. Nós recomendamos escolher Personalizada para que você possa verificar os complementos que serão ou não instalados por padrão. Certifique-se que TODAS as extensões e idiomas necessários serão instalados. Se você tem dúvida sobre certo componente, é melhor instalá-lo de qualquer maneira.

Se você deseja instalar um dos Plug-ins do SCIA Engineer, você deve selecioná-lo pela Instalação Personalizada.

 Selecione o idioma que deve ser instalado (idiomas adicionais só podem ser utilizados se a licença tiver o módulo para isso)

| SCIA Engineer 18.0 (18.0.29)                                                                                      | - InstallShield Wizard                                                                                                    | ×<br>SCIA |
|----------------------------------------------------------------------------------------------------|----------------------------------------------------------------------------------------------------|-----------|
| Selecione quais idiomas devem                                                                                     | ser instalados                                                                                                    | ENGINEER  |
| <ul> <li>✓ Inglês</li> <li>Alemão</li> <li>Francês</li> <li>Holandês</li> <li>Tcheco</li> <li>Eslovaco</li> </ul> | <ul> <li>□ Polonês</li> <li>□ Russo</li> <li>□ Espanhol</li> <li>☑ Português</li> <li>□ Grego</li> <li>□ Italiano</li> </ul> |           |
| Romeno                                                                                                    | Croata                                                                                                    |           |
| InstallShield                                                                                                    | < Voltar Avançar >                                                                                                    | Cancelar  |

 Na caixa de diálogo Configurações de Proteção os valores padrões para as configurações de proteção podem ser definidos.

| 🕷 SCIA Engineer 18.0 (18.0.29) - InstallSh                                                                                                    | ield Wizard            |                                  | ×                    |
|----------------------------------------------------------------------------------------------------|------------------------|----------------------------------|----------------------|
| Configurações de proteção<br>Por favor, escolha padrões de proteção                                                                                                    |                        |                                  | SCIA<br>ENGINEER     |
| <ul> <li>Visualizador apenas</li> <li>Versão trial</li> <li>Versão estudantil</li> <li>Apenas autônoma</li> <li>Apenas flutuante</li> <li>Primeiro autônoma, depois flutuante</li> <li>Primeiro flutuante, depois autônoma</li> </ul> |                        |                                  |                      |
| Ative a licença quando a instalação for<br>InstallShield                                                                                                    | finalizada<br>< Voltar | Por favor, insira o<br>Avançar > | hardlock<br>Cancelar |

- Selecione Apenas Autônoma.
- Ative a opção ativar licença quando a configuração terminar. Com essa opção, o arquivo de licença será atualizado automaticamente se o hardlock estiver conectado ao computador.
- Se você não estiver com o hardlock conectado no computador, basta instalar o programa e desativar a opção ativar licença quando a configuração estiver concluída.

Clique em [Avançar] para continuar.

Ao usar um hardlock e uma licença FlexNET network, as opções "Primeiro autônomo, depois flutuante" ou "Primeiro flutuante, depois autônomo" podem ser escolhidas.

9. A próxima janela, permite que o usuário selecione os ícones necessários da área de trabalho.

A última janela mostra uma visão geral das configurações selecionadas. Clique em [Instalar] para iniciar o
processo de instalação.

11. Após a instalação, aparece uma mensagem que o SCIA Engineer foi instalado com sucesso. Clique em [Finalizar] para encerrar o procedimento de instalação.

### 2.2 Iniciando o SCIA Engineer

Dê um duplo clique no símbolo no SCIA Engineer 18 para iniciar o programa.

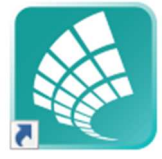

#### 2.2.1 SCIA Engineer inicia

Quando a proteção for atualizada com sucesso, o SCIA Engineer será iniciado e a instalação estará finalizada.

#### 2.2.2 SCIA Engineer não inicia imediatamente

Se a proteção não estiver configurada corretamente, a tela a seguir será exibida e as etapas abaixo deverão ser seguidas para atualizar a proteção:

| SCIA Eng | jineer 18.0.60                                                                                                    | × |
|----------|----------------------------------------------------------------------------------------------------|---|
| ×        | Uma licença válida não foi encontrada. O SCIA Engineer não<br>pode continuar.                                                                                                |   |
|          | Problema encontrado: Chave de hardware não encontrada.                                                                                                    |   |
|          | Escolha a ação possível:<br>Configuração = inicie a configuração de proteção<br>Visualizador = rode o SCIA Engineer em modo de visualização<br>Sair = feche o SCIA Engineer. |   |
|          | Configuraçõe: Visualizador Sair                                                                                                    |   |

- 1. O SCIA Engineer não pode iniciar sem a proteção apropriada. Clique em [Configurações] para rodar as configurações de proteção para atualizar a proteção.
- 2 As Configurações de Proteção serão exibidas

| 餐 Proteção                            | - 🗆 X                       |
|---------------------------------------|-----------------------------|
| Número(s) da(s) lincença(s):          | ОК                          |
| C Try-out                             | Aplicar / Atualizar         |
| Apenas autônoma                       |                             |
| C Apenas flutuante                    | Cancelar                    |
| C Primeiro autônoma, depois flutuante | Importar arquivo de licença |
| C Primeiro flutuante, depois autônoma |                             |
| C Estudante                           | Expandir >>>                |

Ative a opção Apenas Autônoma e clique em Importar arquivo de licença.

O arquivo de licença será baixado automaticamente do servidor de Proteção da SCIA e a seguinte mensagem aparecerá:

| SCIA Engineer                                                 | ×                 |
|---------------------------------------------------------------|-------------------|
| O(s) arquivo(s) de licença foi(foram) baixa<br>inicializados. | do(s) com êxito e |
|                                                               | ОК                |

Clique em [OK] para fechar a mensagem (se outra mensagem aparecer, veja o capítulo "4.2 Não é possível importar arquivo de licença" na página 16 para mais informações).

- 3. Se o arquivo de licença foi importado com sucesso, o usuário pode ver a lista de seus módulos comerciais ao clicar em "Expandir" nas configurações de proteção.
- 4. Clique em [OK] para fechar as Configurações de proteção.
- 5. Normalmente, o SCIA Engineer irá iniciar automaticamente. Se o programa não iniciar, dê um duplo clique no símbolo do SCIA Engineer para iniciar o programa.

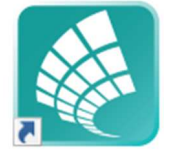

6. Quando a atualização da proteção for finalizada o SCIA Engineer será iniciado e a instalação estará finalizada.

#### 2.2.3 Atualização

Quando uma atualização está disponível, aparecerá uma notificação no canto inferior do próprio SCIA Engineer:

|                                                                                                    | ą                                    | ×  |
|----------------------------------------------------------------------------------------------------|--------------------------------------|----|
| $  \land \land \land \land \land \not \sim \land \not \sim \land \not \sim \land \land \not \sim \land \land \not \sim \land \land \land \land$ | att <mark>xxxxx</mark> tt#           | †8 |
|                                                                                                    |                                      |    |
| Nova versão disponível                                                                                                    | Filtro para ser Modo de an UCS atual |    |

Quando você clica em Nova versão disponível, você pode escolher a opção "Instalar atualização" e a atualização será instalada automaticamente.

No SCIA Engineer também é possível verificar se uma atualização está disponível, utilizando Ajuda-> Verificar atualizações no SCIA Engineer. Também é possível desabilitar esta opção no registro do computador do cliente navegando por:

HKEY\_CURRENT\_USER\Software\SCIA\Esa\xx.x\Admin\Settings\EnableUpdateMenu

e defina o valor aqui para: 0

### 2.3 Atualização do hardlock

Uma atualização da proteção autônoma significa a substituição do arquivo de licença. Esta atualização é necesária se:

- a uma nova versão/pacote do SCIA Engineer for instalado
- b. o número de licenças para os módulos individuais for alterado
- c novos módulos forem adquiridos

Para atualizar o arquivo de licença:

- 1. Abra as configurações de proteção (no Windows em "Iniciar> Todos os programas> SCIA Engineer 18> Proteção")
- 2 Clique em [Importar Arquivo de Licença] na caixa de diálogo das configurações de proteção.
- 3. A seguinte mensagem aparecerá após a atualização bem-sucedida do arquivo de licença.

| SCIA Engineer                                                               | $\times$ |
|-----------------------------------------------------------------------------|----------|
| O(s) arquivo(s) de licença foi(foram) baixado(s) com êxito e inicializados. |          |
| ОК                                                                          |          |

### 2.4 Utilizando mais de um hardlock em um computador

É possível utilizar quantos hardlocks forem possíveis de serem inseridos no computador ao mesmo tempo. Os números LockID de todos os hardlocks inseridos serão exibidos na caixa de diálogo das configurações de proteção:

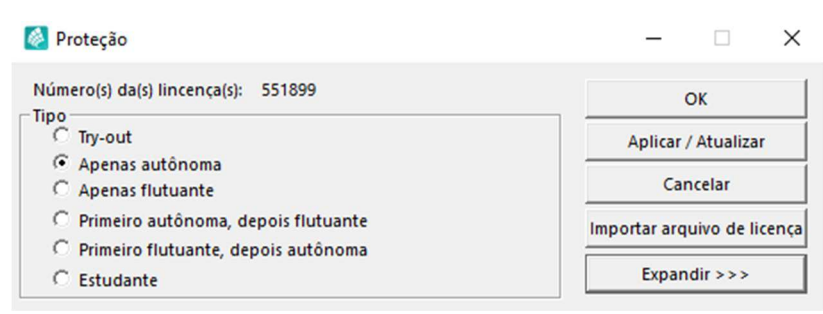

Na lista de módulos comerciais disponíveis será exibida a soma dos módulos dos arquivos LIC referentes a todos os hardlocks inseridos. Finalmente, a soma dos módulos dos arquivos LIC referentes a todos os hardlocks inseridos podem ser utilizados no SCIA Engineer.

[Importar arquivo de licença] pode ser realizado com vários hardlocks inseridos. É possível utilizar vários hardlocks com diferentes tempos limites. No caso de módulos comerciais disponíveis em múltiplos arquivos de licenças, o de maior limite de tempo será considerado.

0

## 3. Desinstalando o SCIA Engineer

### 3.1 Desinstalando com Adicionar/Remover Programas

SCIA Engineer pode ser desinstalado como qualquer outro software baseado no windows:

- 1. Vá para Adicionar ou Remover Programas através do Iniciar >Configurações>Painel de Controle>Adicionar ou Remover Programas.
- 2 Uma lista dos softwares instalados irá aparecer. Selecione o SCIA Engineer e clique em [Desinstalar]
- 3. Na caixa de diálogo que será exibida, escolha a opção Remover

| 🛃 SCIA Engineer                 | r 18.0 (18.0.60) - InstallShield Wizard                                                                                                    | $\times$   |
|---------------------------------|----------------------------------------------------------------------------------------------------|------------|
| Manutenção d<br>Modificar, repa | lo programa SC<br>arar ou remover o programa. ENGI                                                                                                    | 1A<br>NEER |
| Modificar                       | Altere os recursos de programa que estiverem instalados. Esta opção<br>exibe o diálogo Seleção personalizada, no qual você pode alterar a<br>maneira como os recursos são instalados. |            |
| ) Reparar                       | Repare os erros no programa. Esta opção conserta os arquivos, atalho<br>e entradas de registro ausentes ou corrompidos.                                                               | s          |
| O Remover                       | Remova o SCIA Engineer 18.0 64bit de seu computador.                                                                                                    |            |
| Instali5nield                   | < Voltar Avançar > Cano                                                                                                    | :elar      |

4. Clique em [Avançar] para iniciar o procedimento de desinstalação.

Depois de concluir a desinstalação, algumas definições permanecem no Registro do windows. Esses traços podem ser apagados manualmente. A remoção dessas entradas pode ser necessária quando ocorrer problemas com uma nova instalação.

- 1. Abra a caixa de diálogo Executar através do Iniciar > Executar
- 2 Digite regedit e clique em [OK]

Observe, para esta etapa é necessário que o usuário tenha Direitos de Administrador!

3. O Editor do Registro será exibido.

| rquivo Editar Exibir Favoritos A                                                                                   | Ajuda |                          |                                             |
|----------------------------------------------------------------------------------------------------|-------|--------------------------|---------------------------------------------|
| Computador  Computador  CHREY_CLASSES_ROOT  HREY_CURRENT_USER  HREY_LOCAL_MACHINE  HREY_USERS  HREY_CURRENT_CONFIG | Nome  | Tipo<br>REG_SZ<br>REG_SZ | Dados<br>(valor não definido)<br>26/01/2015 |
|                                                                                                    | 4     | III                      |                                             |

4. Vá para as seguintes chaves e as exclua utilizando o botão Delete.

HKEY\_CURRENT\_USER\Software\SCIA\ESA\\*

HKEY\_LOCAL\_MACHINE\Software\SCIA\ESA\\*

Onde \* representa o número da versão.

5. Feche o Editor de Registro através de Arquivo>Sair

Depois de concluir a desinstalação, algumas pastas permanecem em seu hard disk e podem ser excluídos manualmente:

Computador 32 bits: C:\Program Files (x86)\SCIA\Engineer\*\* Computador 64 bits: C:\Program Files\SCIA\Engineer\*\*

As seguintes pastas também permanecem em seu hard disk e podem ser excluídas:

Windows 7/8/10: C:\Users\#User#\Esa\*\* C:\Users\#User#\Documents\Esa\*\*

Onde \*\* representa o número da versão

63

Essas pastas podem ser excluídas utilizando o Windows Explorer. Por favor, observe que a primeira pasta pode conter projetos, portanto, o usuário deve ter absoluta certeza que deseja excluir essas pastas.

### 3.2 Desinstalando sem Adicionar/Remover Programas

Algumas vezes o SCIA Engineer não pode ser desinstalado utilizando o "Adicionar/Remover programas" do Windows. Algumas vezes, mensagens de erro são exibidas ou o SCIA Engineer não está na lista do Adicionar/Remover Programas. Neste caso, não é possível desinstalar o software.

Este problema pode ocorrer com qualquer programa baseado no Windows. Para desinstalar o Scia Engineer facilmente, use o seguinte procedimento:

Vá para Iniciar > Executar e na caixa de diálogo que aparecerá, digite o comando a seguir:

msiexec/x{A39DB31A-4752-4611-A2F9-299324BED8EF}

Isto executará os mesmos procedimentos de desinstalação do Adicionar/Remover Programas.

### 4. Solucionar Problemas

Uma lista completa do FAQ (Frequent Asked Questions) pode ser encontrada em nosso website: http://scia.net/en/support/faq

### 4.1 Módulo de idioma não encontrado

Quando o SCIA Engineer é iniciado, a seguinte mensagem aparece:

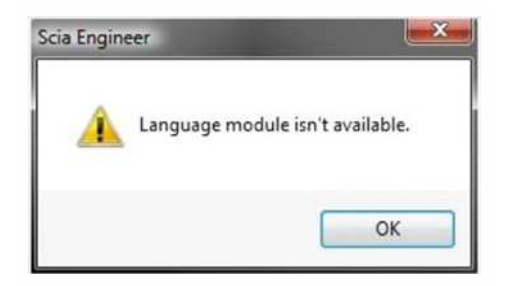

Se esta mensagem aparece, significa que o SCIA Engineer não encontrou o idioma correto para iniciar.

Para se utilizar um determinado idioma, você deve ter o módulo para este idioma e este precisa ter sido instalado. Provavelmente, você deve ter escolhido um idioma diferente durante a instalação, com relação ao existente em seus módulos.

Você pode instalar um idioma extra nas configurações de "Programas e Recursos" do Windows. Selecione o SCIA Engineer e clique em "Alterar". Com esta opção, você pode alterar a instalação do programa e selecionar um idioma adicional, que será instalado.

### 4.2 Não é possível importar o arquivo de licença

Com esta opção "Importar arquivo de licença" a Configuração de proteção procurará por seu arquivo na internet via TCP porta 80 e irá copiá-los em uma pasta no computador.

A importação automática do arquivo LIC do servidor de Proteção da SCIA é possível quando o hardlock está inserido no computador e a conexão de internet está disponível.

A importação do arquivo LIC pode ser realizada apenas se o usuário possuir direitos de acesso à pasta de instalação do arquivo de licença.

Pode-se alterar o caminho da pasta onde o arquivo de licença será importado ao clicar com o botão direito do mouse no cabeçalho da caixa de diálogo das configurações de proteção:

| 🚳 Proteção                                                                                                    |   |                                                         | -      | ×               |
|----------------------------------------------------------------------------------------------------|---|---------------------------------------------------------|--------|-----------------|
| Número(s) da(s) lincença(s): 551899<br>Tipo<br>Try-out<br>Apenas autônoma<br>Apenas flutuante<br>C Primeiro autônoma, denois flutu |   | Restaurar<br>Mover<br>Tamanho<br>Minimizar<br>Maximizar |        | tualizar<br>lar |
| C Primeiro flutuante, depois autôr                                                                                                 | x | Fechar                                                  | Alt+F4 | o de licença    |
| C Estudante                                                                                                    |   | Definições avançadas                                    |        |                 |

Escolha [Definições avançadas...]

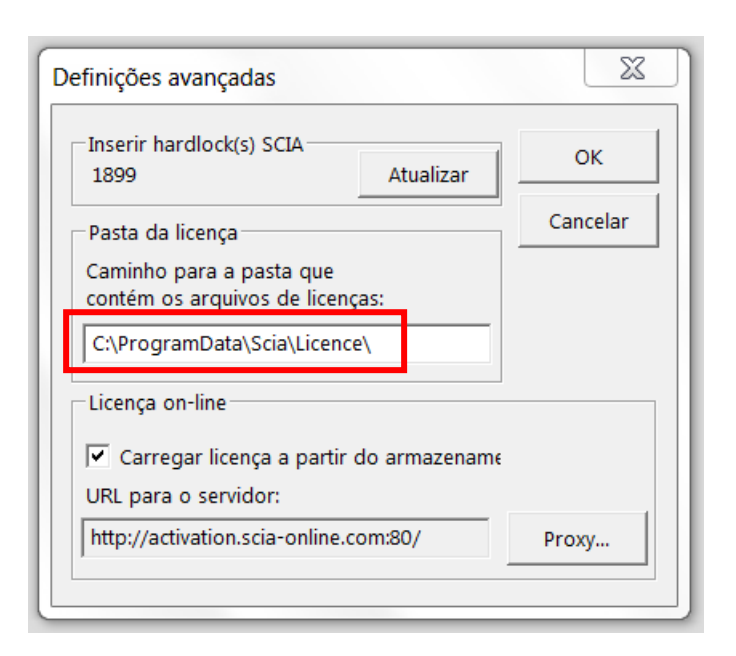

Aqui, o caminho para a pasta que conterá o arquivo de licença pode ser adaptado.

Ao usar uma edição e pacotes dinâmicos do Scia Engineer, você encontrará próximo ao arquivo SCIAxx.lic, o arquivo SCIAxx.e2c. Neste caso, você tem que tomar cuidado para que os dois arquivos sejam armazenados na mesma pasta ao importar o arquivo de licença.

Com a opção "Importar arquivo de licença", a Configuração de proteção fará uma cópia de seu arquivo de licença na pasta descrita acima. Por padrão, esta pasta se encontra em: C:\ProgramData\SCIA\Engineer\License\

Se a configuração de proteção exibe uma mensagem de erro ao clicar em "Importar arquivo de licença", você pode copiar o arquivo de licença para esta pasta manualmente. Após clicar em "Aplicar/Atualizar" as licenças serão encontradas e você poderá trabalhar com o SCIA Engineer 18.

Se você não possui seus últimos arquivos de licença, você pode nos enviar um e-mail para support@scia.net e solicitar seus arquivos, que nós os enviaremos para você.

### 4.3 Controle de Acesso do Usuário

Se o UAC (User Access Control) está ativo, a seguinte mensagem aparecerá no final da instalação:

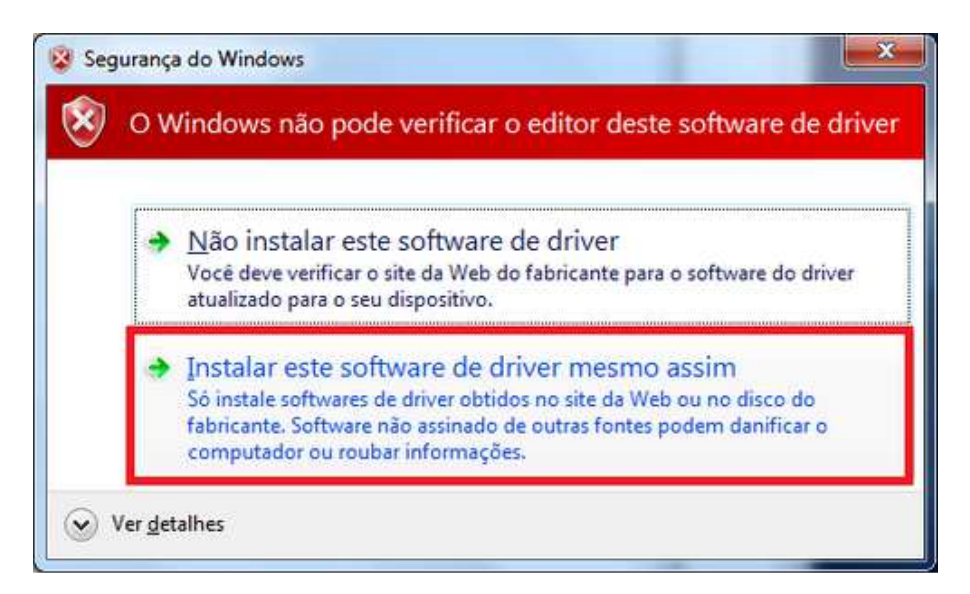

Escolha "Instalar este software de driver mesmo assim" para finalizar a instalação.

0

| Para usar o SCIA Engineer, acessos padrões para usuários são suficiente. Aqui os direitos |
|-------------------------------------------------------------------------------------------|
| de administrador não são necessários. Entretanto, o usuário deve ter as permissões de     |
| ler/escrever nas pastas de usuário do SCIA Engineer: Windows 7/8/10:                      |
| C:\USERS\#USER#\ESA** Onde ** representa o número da versão e #USER# representa o         |
| nome de login do usuário.                                                                 |